#### **USER GUIDE**

## LCD Touch BacPac<sup>™</sup>

REMOVABLE LCD TOUCH SCREEN FOR YOUR GOPRO.

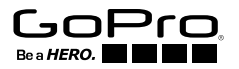

To download this user guide in a different language, visit gopro.com/support.

Pour télécharger ce manuel de l'utilisateur dans une autre langue, rendez-vous sur **gopro.com/support**.

Wenn Sie dieses Benutzerhandbuch in einer anderen Sprache herunterladen möchten, besuchen Sie **gopro.com/support**.

Per scaricare questo manuale utente in un'altra lingua, visita gopro.com/support.

Para descargar este manual de usuario en otro idioma, visite gopro.com/support.

Para baixar este manual do usuário em outro idioma, acesse gopro.com/support.

このユーザーマニュアルの他言語版をダウンロードするには、 gopro.com/supportにアクセスしてください。

若要下載其他語言版本的使用説明書,請前往:gopro.com/support。如需下载本用户手册的其他语言版本,请访问 gopro.com/support。

### / The Basics

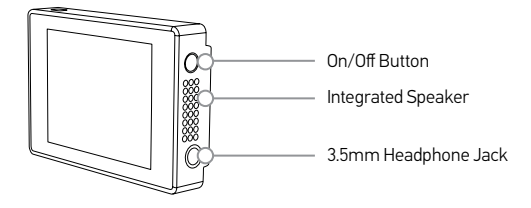

### / Getting Started

The LCD Touch BacPac allows for easy visual control of your GoPro\* and its settings. You can operate your GoPro using the BacPac screen, using the **Power/Mode** button [ ] and the **Shutter/Select** button [] ] on your GoPro camera, or using a combination of both methods. When touch functionality is not available, use the camera buttons. For information about using the camera buttons, see the user manual for your GoPro.

\*Compatible with all HERO4, HERO3+ and HERO3 cameras.

### / Attaching the BacPac to Your GoPro

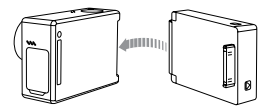

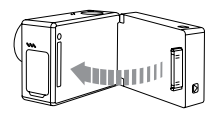

#### STEP 1

Slide the hooked end of the BacPac into the groove on the right side of the camera body.

#### STEP 2

Insert the BacPac connector into the HERO Port on the back of the camera.

### / Removing the BacPac from Your GoPro

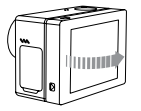

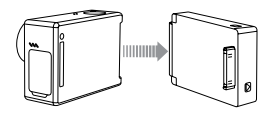

#### STEP 1

Pull back on the left side of the BacPac marked with the arrow to disconnect it from the HERO Port.

#### STEP 2

Slide the hooked end of the BacPac out of the camera groove.

### / Turning the BacPac On + Off

The LCD Touch BacPac screen automatically turns on/off when the camera is powered on/off.

### To Manually Turn On the BacPac:

Press the **On/Off** button [ ].

#### To Manually Turn Off the BacPac:

Press and hold the **On/Off** button [ ] for two seconds.

**PRO TIP:** To conserve battery power, turn off the BacPac when you are not using it.

## / Navigation

#### HERO4 CAMERAS Swipe Left

Display camera modes.

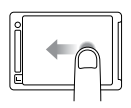

#### Swipe Up from Bottom Edge

Open the settings menu for the current mode.

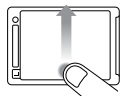

Swipe Up/Down Move through setting lists.

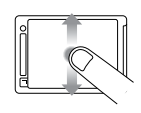

#### Тар

Select an item, turn a setting on/off.

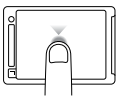

#### Swipe Down from Top Edge

Close the settings menu.

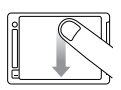

#### Swipe Right

Display the last video or photo captured.

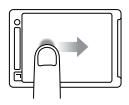

#### Swipe Left/Right

Display gallery images (**Playback** mode).

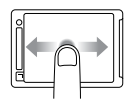

#### Double Tap

Change field of view (FOV) in preview mode.

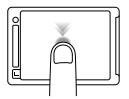

### / Navigation

#### Press for Two Seconds

Lock the touch display.

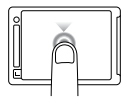

#### HERO3+ AND HERO3 CAMERAS

#### Тар

Select an item, turn a setting on/off.

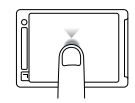

### / Changing Camera Modes

You can use the LCD Touch BacPac to change camera modes and settings on your GoPro.

TO CHANGE CAMERA MODES ON HERO4:

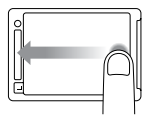

Swipe left to display all of the modes and then tap the desired mode.

#### TO CHANGE CAMERA MODES ON HER03+ AND HER03:

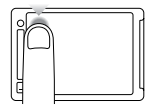

Tap the camera mode icon in the upper left corner, and then tap the desired camera mode.

### / Playing Back Videos and Photos

Video and photo files that are saved on your memory card appear as thumbnail images on the BacPac screen.

#### TO PLAY BACK VIDEOS AND PHOTOS ON HERO4:

- 1. Swipe left, and then tap Playback.
- Swipe to scroll through the thumbnails. Note: For photo series (Burst, Time Lapse, Night Lapse and Continuous photos), the thumbnail displays the first photo in the series.
- 3. Tap a video or photo to open it in full-screen view.
- 4. For video, tap [▶].
- 5. To return to the thumbnails screen, tap [
- 6. To exit, tap [ 🗙 ].

#### TO PLAY BACK VIDEOS AND PHOTOS ON HERO3+ AND HERO3:

- 1. Tap the camera mode icon in the upper left hand corner, and then tap **Playback**.
- 2. Tap a thumbnail to open the video or photo in full screen view.
- To navigate, tap the icons, as needed. Note: For photo series (Burst, Time Lapse, Night Lapse and Continuous photos), the thumbnail displays the first photo in the series.
- For video, tap [▶].
- 5. To return to the thumbnails screen, tap [ 🞛 ].
- 6. To exit, tap [ 🗙 ].

### / Changing Camera Settings

Customize your camera's video and photo capture options using the settings menu.

#### **TO CHANGE THE SETTINGS ON HERO4:**

- 1. Swipe left to display all of the modes and then tap the desired mode.
- 2. From the bottom of the screen, swipe up to open the settings menu for that mode.
- 3. Swipe up or down to scroll through the settings for that mode.
- 4. Tap and swipe, as needed, to select a new option for the setting.
- 5. To exit the settings menu, swipe down from the top of the screen, tap Exit, or press the **Settings/Tag** button [ ].

**PRO TIP:** In the settings menu for Setup mode, you can lock the screen to prevent tapping an option by accident. For details, see your HERO4 user manual.

TO CHANGE THE SETTINGS ON HERO3+ OR HERO3:

- 1. Tap the camera mode icon in the upper left corner, and then select [ 3] to enter the Settings menu.
- 2. Tap an option to select it.
- 3. To navigate through previous and next options, tap [] and [].
- 4. To navigate through each sub-menu, tap [ ] and [ ].
- 5. Tap an item to select it.
- 6. To exit, tap [ 🗙 ].

### / Swapping Housing Backdoors

Attaching the LCD Touch BacPac to your GoPro requires the use of a deeper backdoor when used with the housing. Three different backdoors are supplied with the LCD Touch BacPac:

- Touch BacPac Backdoor—Enables you to use the touch screen functionality of your LCD Touch BacPac, and delivers waterproof protection to 10' (3m).
- Standard BacPac Backdoor—Makes your camera waterproof to 131' (40m).
  Use when shooting underwater or in wet, damp, or dirty conditions.
- Skeleton BacPac Backdoor—Not waterproof. Use in dry, dirt-free environments only. Enables enhanced audio capture.

The LCD Touch BacPac also comes with a straight-arm extension, which provides a full range of motion when a deeper backdoor is attached to the housing.

#### **TO SWAP OUT THE BACKDOOR**

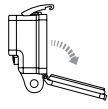

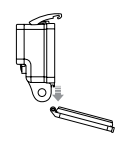

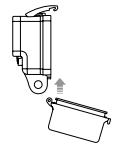

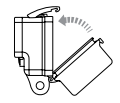

#### Step 1

Open the backdoor of the housing so it hangs downward. Step 2 Gently pull downward on the backdoor until it snaps free from the hinge.

#### Step 3 Line up the replacement backdoor to the hinge opening.

#### Step 4

Push upward on the backdoor until it clicks into place.

### / LCD Touch BacPac Icons

Listed below are some of the icons that appear on the LCD Touch BacPac. For details about these features, see your camera's user manual.

| <b>P</b> | Video            | •           | Spot Meter                                              |
|----------|------------------|-------------|---------------------------------------------------------|
| Ď        | Photo            | ρт          | Protune                                                 |
|          | Multi-Shot/Burst | *           | Low Light                                               |
| C        | Time Lapse       |             | Thumbnails                                              |
|          | Playback         |             | Slideshow                                               |
| (î•      | Wireless         | ₽           | Slow Motion<br>(in Video playback for HER03+ and HER03) |
| (111)    | Battery          | <b>(</b> )) | Volume                                                  |

### / Important Safety and Handling Information

WARNING: Failure to follow these safety instructions could result in fire, electric shock or other injury or damage to the LCD Touch BacPac or other property.

#### HANDLING

The LCD Touch BacPac contains sensitive components. Do not drop, disassemble, open, crush, bend, deform, puncture, shred, microwave, incinerate or paint the LCD Touch BacPac. Do not insert foreign objects into the port opening on the LCD Touch BacPac. Do not use the LCD Touch BacPac if it has been damaged—for example, if cracked, punctured or harmed by water. The LCD Touch BacPac screen is made of glass. Glass may break if dropped or receives a substantial impact, or is crushed, bent or deformed. If glass chips or cracks, do not touch or attempt to remove broken glass. Glass cracked due to misuse or abuse is not covered.

#### **KEEPING THE LCD SCREEN CLEAN**

Clean the LCD screen immediately if it comes in contact with any contaminant that may cause staining, such as ink, dye, makeup, dirt, food, oil or lotion. To clean the LCD screen, use a soft, slightly damp, lint-free cloth. Do not allow moisture to enter port openings. Do not use window cleaners, household cleaners, aerosol sprays, solvents, alcohol, ammonia or abrasives to clean the LCD Touch BacPac.

#### AVOID WATER AND WET LOCATIONS

Do not use the LCD Touch BacPac in rain or near washbasins or other wet locations without protecting it. Do not spill food or liquid onto the LCD Touch BacPac. If the LCD Touch BacPac gets wet, turn off the camera and disconnect the screen before cleaning. Allow the screen to dry thoroughly before using it again. Do not dry the LCD Touch BacPac with an external heat source such as a microwave oven or hair dryer. Damage to the LCD Touch BacPac caused by contact with liquid is not covered under the warranty.

#### ALTITUDE AND TEMPERATURE CHANGES

Increases or decreases in altitude and temperature can cause the Touch Backdoor to bulge slightly when the housing is sealed closed (with or without the camera inside). Where possible, leave the door open until you are ready to use it.

#### USING CONNECTORS AND PORTS

Never force a connector into a port; check for obstructions on the port. If the connector and port do not join with reasonable ease there may be a mismatch. Be sure the connector matches the port and that connections line up.

#### TEMPERATURE

Low or high temperature conditions may temporarily shorten the battery life or cause the LCD Touch BacPac to temporarily stop working properly. Avoid dramatic changes in temperature or humidity when using the LCD Touch BacPac, as condensation may form on or within LCD Touch BacPac. When using the LCD Touch BacPac or charging battery, the device may get warm. The exterior of the LCD Touch BacPac functions as a cooling surface that transfers heat from inside the unit to cooler air outside.

### / Regulatory Information

To see the full regulatory information section, refer to the Important Product and Safety Information Guide, included with this product.

## C€ [Ħ[ ⊕

# Learn more about GoPro products at **gopro.com**

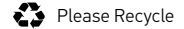

130-07348-000 REVB